## How to Submit an Account Request Form (ARF)

- 1. Open CareLinks in Internet Explorer
  - ARF requests are not compatible in Chrome and it can result in the delay
- 2. Under "IT Customer Support", click "All IT Support"

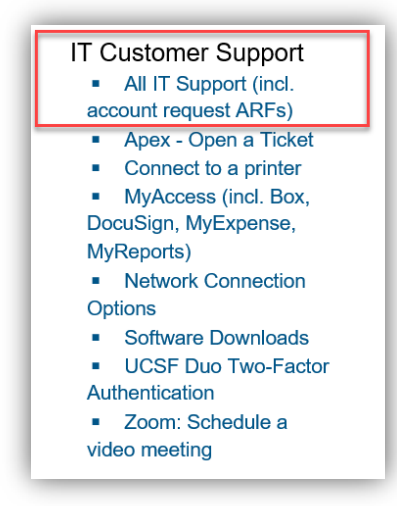

- 3. In the search bar, please type "ARF" and then click "ARF: Account Request Form (Medical Center only)" from the prepopulated list
  - Once you click on the link, a prompt may appear to ask for your log-in credentials again

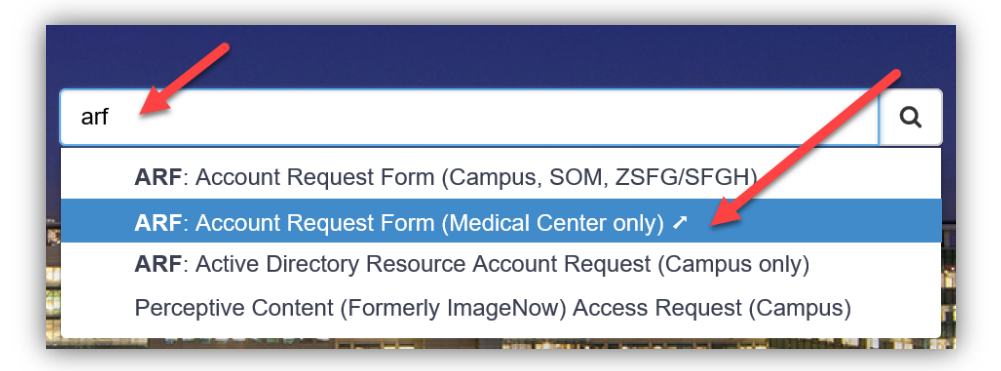

4. When you have arrived to the ARF page, it should look like the image below

| ARF - Account                                                                                      | Request Form                                                                                                  | Click here for Online ARF Tutor                                                                               |
|----------------------------------------------------------------------------------------------------|----------------------------------------------------------------------------------------------------|----------------------------------------------------------------------------------------------------|
| Due to                                                                                             | ARF - Account Request For<br>compatibility issues, please submit your AR                                      | m.<br>RFs with Internet Explorer                                                                              |
| our login ID and authorization le<br>re required. Once this form is si<br>that particular section. | rel are recorded as <b>luuch (Christina Luu)</b> . Ple<br>ubmitted, an e-mail notification will be sent to th | ease fill out this form completely. Asterisked fields<br>he approver. If you need assistance, just click on @ |
| Request Type                                                                                       | 4-4100.                                                                                                    | 0                                                                                                    |
| Request Type                                                                                       | New Account                                                                                                   |                                                                                                    |
|                                                                                                    | Hew Addount                                                                                                   | <b>&gt;</b>                                                                                                   |
| 2. Account Information For                                                                         |                                                                                                    | 0                                                                                                    |
| Personal Information                                                                               | UCSF ID Number (02x)                                                                                          | XXXXXXXXXXXXXXXXXXXXXXXXXXXXXXXXXXXXXX                                                                        |
| Do                                                                                                 | lick the "Search" button to <u>auto-populate</u> user uble-check the fields to ensure all fields contain      | 's information below.<br>n accurate information.                                                              |
| Legal First Name*                                                                                  |                                                                                                    |                                                                                                    |
| Legal Middle Name                                                                                  |                                                                                                    |                                                                                                    |
|                                                                                                    | -                                                                                                    |                                                                                                    |
| Legal Last Name*                                                                                   |                                                                                                    |                                                                                                    |

- 5. To begin submitting the request, enter the UCSF ID Number that begins with the numbers 02, and then Click "Search"
  - The employee's information should auto-populate into the fields below
  - If the information does not populate, please reach out to your HR representative

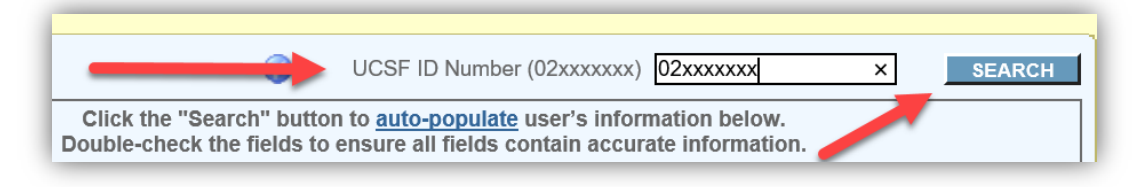

- 6. In the "Access Start Date" section, select the starting date the employee with need access
- 7. In the "Access Expiration Date", select the end date <u>ONLY</u> if this user will have an end date of the current assignment (for example, travel nurses)

| Access Start Date<br>Start Date                                                                                                    | 4/7/2020  |
|----------------------------------------------------------------------------------------------------|-----------|
| Access Expiration Date<br>This Access should EXPIRE on*<br>(End date cannot be after end date in Enterprise Directory<br>Service (EDS)) | 4/30/2020 |

- 8. Under the "Company Information" section, enter the working site of the employee in all fields
  - For example, Parnassus, Mission Bay, Mount Zion, etc.
- 9. In the "Location" section, select the working site from the dropdown list

| Company Information           |                      |             |
|-------------------------------|----------------------|-------------|
| Company Name*                 |                      | Parnassus   |
| Company Address*              |                      | Parnassus   |
| Company Address 2             |                      | Parnassus   |
| Company City*                 |                      | Parnassus   |
| Company State*                |                      | Parnassus   |
| Company Zip*                  |                      | Parnassus   |
| Company Country*              |                      | Parnassus   |
| Systems Supported* (e.g. V    | Vindows, Unix, APeX) | Parnassus × |
| Location (ex: your current wo | rk site)             |             |
| Select a Site                 | PARNASSUS            | ✓ ◀━━━━     |
| Select a Building             | Building             |             |
| Select a Floor                | Floor V              |             |

- 10. Then click the "Next" button on the lower right corner
- 11. Hover your mouse over on "Select Role/ Template" and then click on "Inpatient"

| Select Role / Template      |                          |
|-----------------------------|--------------------------|
| UCSF     Oakla              | and Children's Hospital  |
| SAP/ED                      | E ADT                    |
| E Ambulatory EpicCare       | E APeX Build and Support |
| 🗾 Cadence                   | 🧾 Community Affiliate    |
| 🧾 EpicLink                  | 🗾 HB - Hospital Billing  |
| E HIM                       | E HOD/Procedural Areas   |
| 🗾 Home Healt a              | 🧾 Hospice                |
| E Inpatient                 | 🧾 МНОР                   |
| 🛃 OB GYN                    | 🧾 OPTime/Anesthesia      |
| 🗾 PB - Professional Billing | 🗾 Pharmacy               |
| E Psychiatry                | 🗾 Radiant                |
| 🗾 Research                  | 🗾 SFGH CPG               |
| E View Only Templates       |                          |

12. Click on "UCSF IP NURSE"

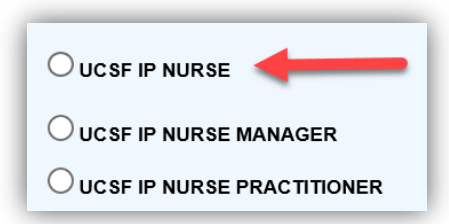

- 13. To edit the prepopulated selections, click on "Add/ Remove" on the right side, and then select all applications this user will need
  - Once the appropriate applications are selected, more fields will appear on the bottom of the form

| Select Role / Template    |                             | Add / Remove                            |
|---------------------------|-----------------------------|-----------------------------------------|
| Inpatient / UCSF IP NURSE |                             |                                         |
| 🗹 APeX                    | 🔲 lifeIMAGE                 | 🔲 Primary Scheduler - CLIENT (Clairvia) |
| 📃 Awarepoint - Info Point | 📝 Med Center Email          | Pyxis                                   |
| 🔲 BedmasterEX             | 🗹 Network (Windows/AD)      | ReadyList                               |
| CoPath                    | Nurse Call R5               | QMatic                                  |
| eDisclose                 | Oneview                     | Sunquest Collection Manager             |
| endoPRO iQ                | PACS (Radiology users only) | Sunquest Lab                            |
| eUnity/WebPACS            | Perceptive Content          | Timeless                                |
| FTP Account               | PMM                         | ✓ Voalte                                |

- 14. For users requiring APeX, in the "APeX Information" section, select the working department
  - This information is used to set the Default Login Department for this user

| APeX Information:  | ired - This will be the default department wh | en logging into APeY    |
|--------------------|-----------------------------------------------|-------------------------|
|                    |                                               |                         |
| O 10LS CV1         | O 10NE CARD ICU                               | ● 11L MEDSURG-ONC/BMT B |
| O 11NE NICU        | O 12L MEDSURG-ONC/BMT A                       | O 12S MEDSURG-ONC/BMT C |
| O 13I M/S ICU      | O 13L GEN SURG                                | O 14L MEDICINE          |
| O 14M MS-HI-ACUITY | O 15L ADULT ACUTE CARE                        | O 4 MEDSURG ICU MZ      |
| O 4E SURGERY MZ    | O 6L NEUR TRAN                                | O 6S MED/SURG           |
|                    | O 7L MUSCULOSKELETAL                          |                         |
| O 8L NEUROSCIENCES | O 8S TCU                                      | O 9L TRANSPLANT         |
| O 9NE M/S ICU      | O A3 L&D MB                                   | О АЗ М&В МВ             |
| O A4 ICU MB        | O A4 PCICU MB                                 | O A5 ONC MB             |
|                    | <u> </u>                                      |                         |

15. For users requiring needing access to Voalte, choose the Division, Unit, and Title from the dropdown menu

| Voalte                         |                              |   |
|--------------------------------|------------------------------|---|
| Division (Staffing/Facility)*: | Parnassus Hospital           | • |
| Unit (Department)*:            | Parn 07L/07E Musculoskeletal | • |
| Title *:                       | RN                           | • |

- 16. Once all sections are filled with detailed information, click the "Next" button on the lower right corner
- 17. Fill out the Department and Approver information then click "Review Request"
- 18. Verify all the information and click "Submit Request"

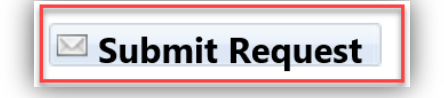

- 19. Once the ARF is approved and reviewed, IT ticket(s) will be created and emailed to you for reference
  - This process can take between 1-3 days
  - If you do not receive IT tickets, please submit the ARF request form again
- 20. IT will contact the you upon completion of the requests
  - Requests typically take 1 week to complete

Tutorial of ARF submission can be found here: <u>http://itlearning.ucsfmedicalcenter.org/tutorials/arf</u>